# Filling Out and Digitally Signing a PDF

Whether accessing the PDF from the internet or from an email attachment, **download and save the PDF to your computer**. The screenshot below shows the PDF open in Chrome (the internet). The PDF **must** be downloaded and saved to a folder on the computer at this point.

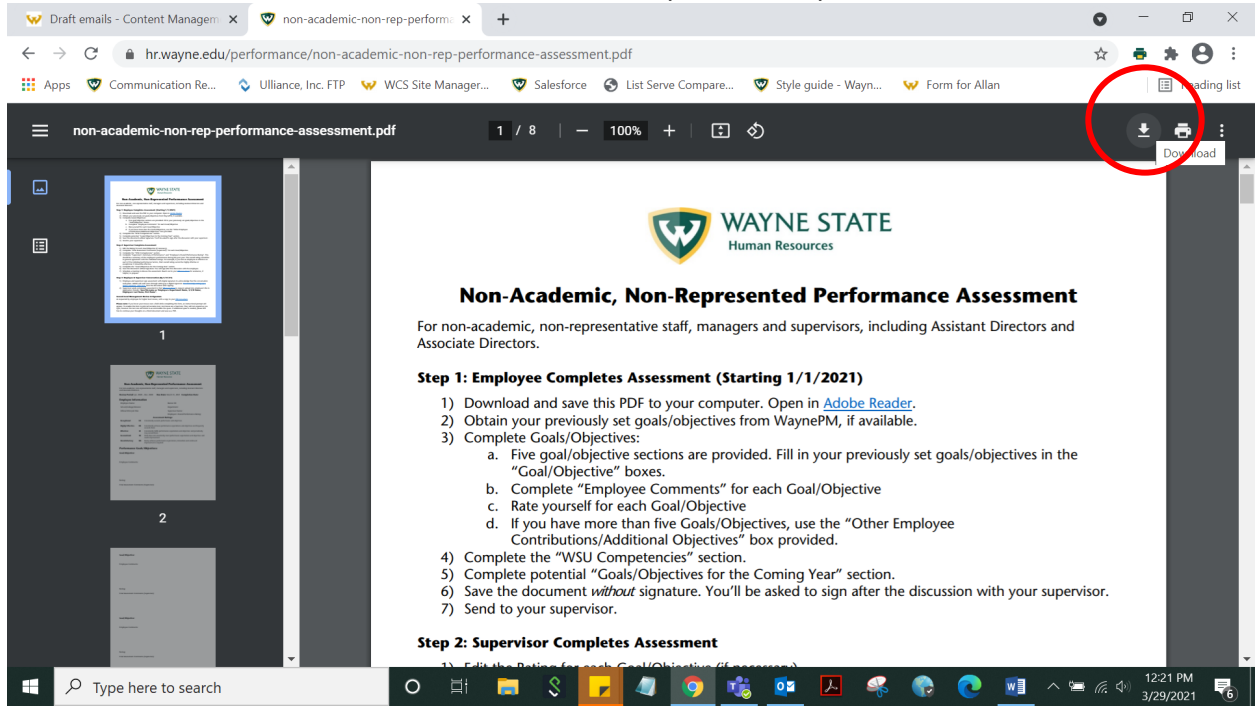

After saving the PDF to your computer, **go to the folder where you saved it and open the file in Adobe Reader** (do not fill out the PDF in your internet browser). The screenshot below shows what it should look like when it is opened in Adobe Reader. If you don't have Adobe Reader, <u>download it for free</u>.

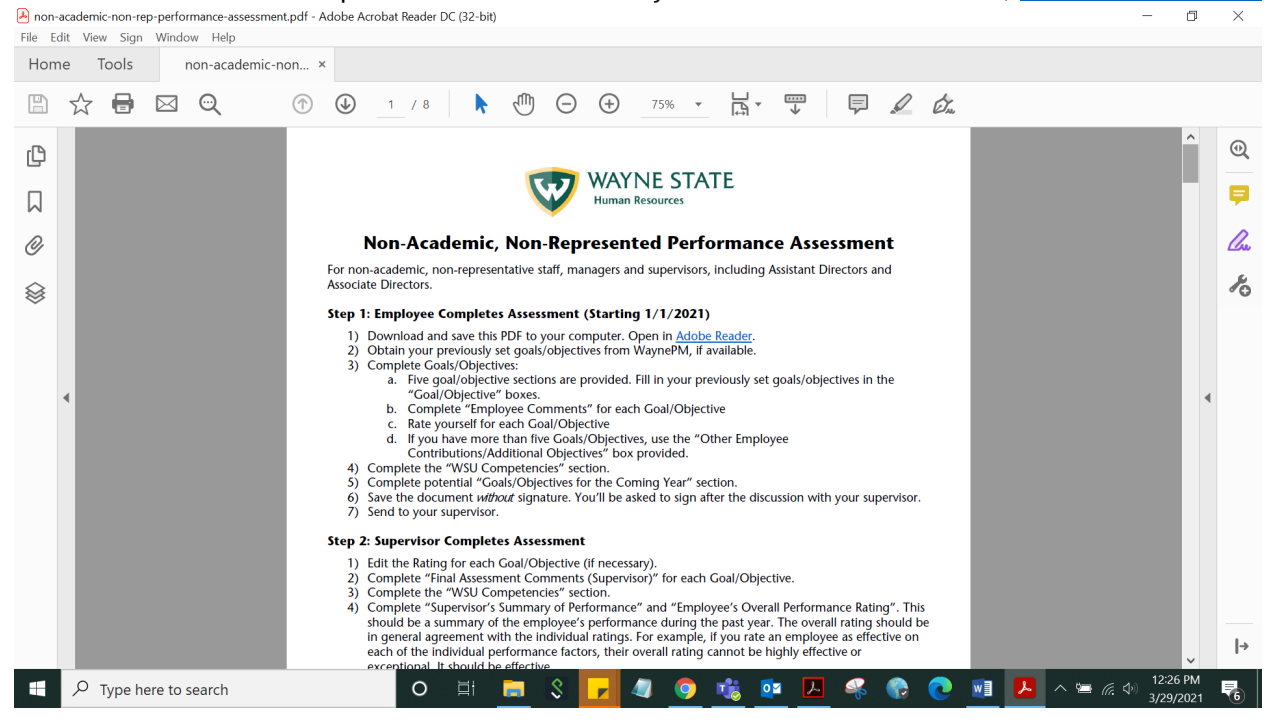

Fields that you can complete will be shaded. Type your responses in the shaded boxes.

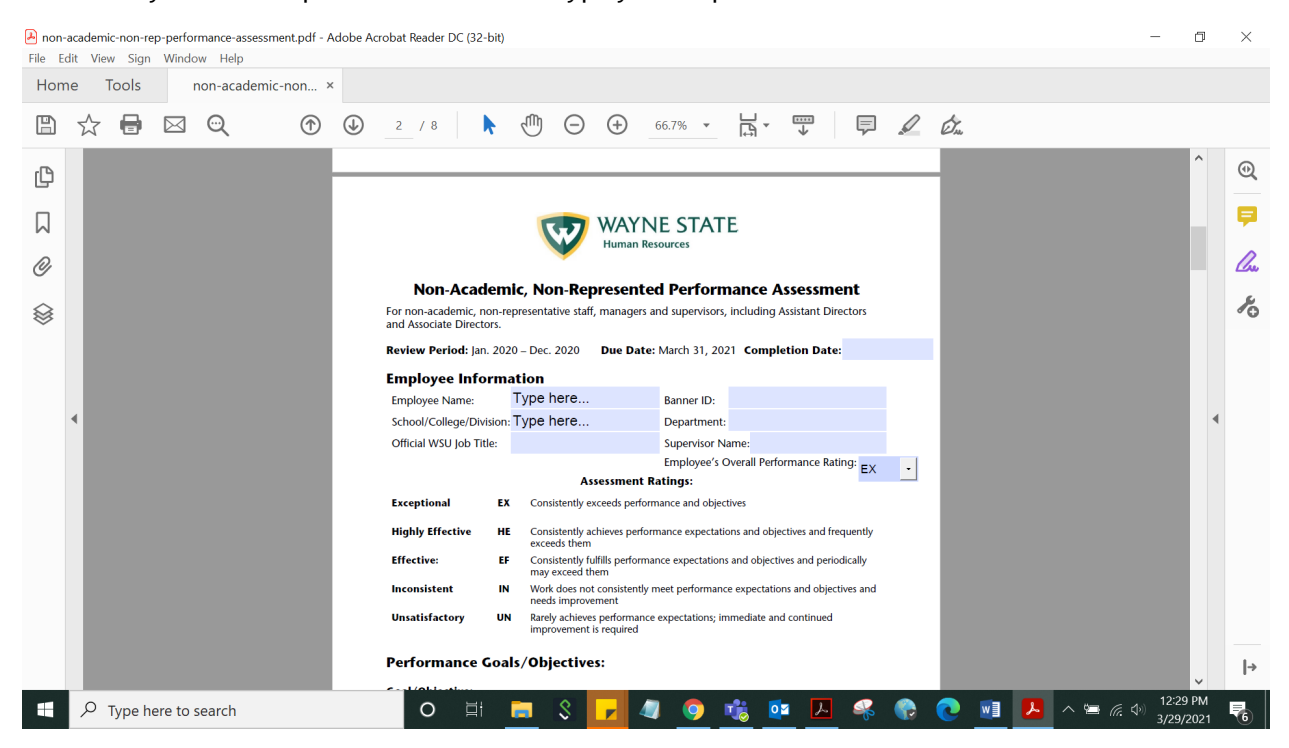

To digitally sign, click the box with the little red signature flag (see red circle below). Adobe will walk you through setting up a certified Digital ID signature with a password. You can use the "Fill & Sign" tool to sign the document (purple pencil icon to the right), but if you use this tool to sign the form you will **NOT** be able to edit your form afterwards. If you set up a Digital ID signature by clicking on the red-flagged signature box you CAN edit the form after you have signed.

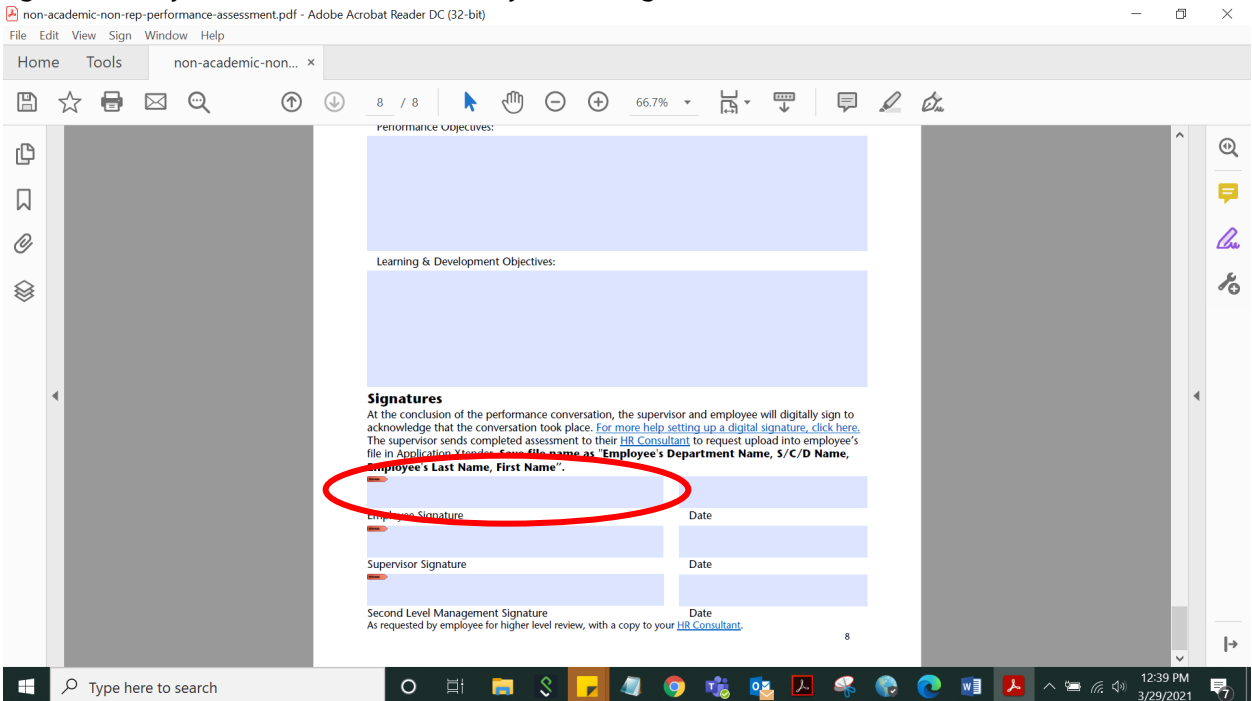

After clicking the red-flagged box, if you already have a Digital ID created it will ask you to choose which Digital ID you would like to use for signing. If you do not have a Digital ID, it will ask if you would like to configure one now (see below). Click "Configure Digital ID"

| File E | academ<br>dit Vie | nic-non-re | p-perfo<br>Wind | rmance-asse<br>ow Help | essment.pdf - A | Adobe Acro | bat Rea              | ader DC                | C (32-bit)             |                                |                        |                         |                         |                              |                      |                       |                            |     |      |   |   |     | - 0                               |   | ×    |
|--------|-------------------|------------|-----------------|------------------------|-----------------|------------|----------------------|------------------------|------------------------|--------------------------------|------------------------|-------------------------|-------------------------|------------------------------|----------------------|-----------------------|----------------------------|-----|------|---|---|-----|-----------------------------------|---|------|
| Hom    | пе                | Tools      |                 | non-acade              | emic-non >      | ¢          |                      |                        |                        |                                |                        |                         |                         |                              |                      |                       |                            |     |      |   |   |     |                                   |   |      |
| B      | ☆                 | 0          |                 | Q                      |                 |            | 8 /                  | 8                      | k                      | ₼                              | Θ                      | $\oplus$                | 66.7%                   | -                            | L.                   | <br>≁                 | Ģ                          | 2 6 | 2 Ø. |   |   |     |                                   |   |      |
| _      |                   |            |                 |                        |                 |            | renor                | mance                  | objecuve               | s:                             |                        |                         |                         |                              |                      |                       |                            |     |      |   |   |     | ^                                 |   | 0    |
| ŋ      |                   |            |                 |                        |                 |            |                      |                        |                        |                                |                        |                         |                         |                              |                      |                       |                            |     | - 8  |   |   |     |                                   |   | ଷ    |
| Д      |                   |            |                 |                        |                 |            |                      |                        |                        |                                |                        |                         |                         |                              |                      |                       |                            |     | - 11 |   |   |     |                                   |   | Ş.   |
| 0      |                   |            |                 |                        |                 |            |                      |                        |                        |                                |                        |                         |                         |                              |                      |                       |                            |     | - 11 |   |   |     |                                   |   | 1    |
| Ø      |                   |            |                 |                        |                 |            | Le                   | igital ID              | Configu                | iration Re                     | equired                |                         |                         |                              |                      |                       |                            | ^   | - 8  |   |   |     |                                   |   | Low. |
|        |                   |            |                 |                        |                 |            |                      |                        | This si                | gnature f                      | field requ             | iires a dig             | ital signat             | ture ider                    | ntity.               |                       |                            |     | - 8  |   |   |     |                                   |   | R    |
|        |                   |            |                 |                        |                 |            |                      |                        | Would                  | d you like                     | e to conf              | igure one               | now?                    |                              |                      |                       |                            |     | - 8  |   |   |     |                                   |   |      |
|        |                   |            |                 |                        |                 |            |                      |                        |                        |                                |                        |                         |                         |                              |                      |                       |                            |     | - 8  |   |   |     |                                   |   |      |
|        |                   |            |                 |                        |                 |            | <b>.</b>             |                        |                        |                                |                        |                         |                         |                              | _                    |                       |                            |     | - 8  |   |   |     |                                   |   |      |
|        |                   |            |                 |                        |                 |            | At the               |                        | Help                   |                                |                        | Co                      | nfigure Di              | igital ID                    |                      | Cano                  | el                         |     | - 8  |   |   |     |                                   |   |      |
|        |                   |            |                 |                        |                 |            | The sup<br>file in A | ervisor s<br>pplicatic | sends con<br>on Xtende | npleted a<br>er. <b>Save 1</b> | issessmen<br>file name | t to their<br>e as "Emp | HR Consul<br>ployee's [ | <u>tant</u> to re<br>Departn | equest up<br>nent Na | oload into<br>me, S/C | employe<br>/ <b>D Name</b> | e's | - 8  |   |   |     |                                   |   |      |
|        |                   |            |                 |                        |                 |            | Employ               | yee's La               | ast Name               | e, First N                     | lame".                 |                         |                         |                              |                      |                       |                            |     | - 8  |   |   |     |                                   |   |      |
|        |                   |            |                 |                        |                 |            | Employ               | ee Signa               | ature                  |                                |                        |                         |                         | Date                         |                      |                       |                            |     | - 8  |   |   |     |                                   |   |      |
|        |                   |            |                 |                        |                 |            | <b>B</b> M           |                        |                        |                                |                        |                         |                         |                              |                      |                       |                            |     | - 8  |   |   |     |                                   |   |      |
|        |                   |            |                 |                        |                 |            | Supervi              | sor Sign               | ature                  |                                |                        |                         |                         | Date                         |                      |                       |                            |     | - 8  |   |   |     |                                   |   |      |
|        |                   |            |                 |                        |                 |            | C                    | Local M                |                        | at Cineral                     |                        |                         |                         | Data                         |                      |                       |                            |     | - 8  |   |   |     |                                   |   |      |
|        |                   |            |                 |                        |                 |            | As reque             | sted by e              | employee               | for higher                     | level revie            | w, with a c             | opy to you              | Ir <u>HR Con</u>             | <u>sultant</u> .     |                       |                            | 8   | - 8  |   |   |     |                                   |   | 1.   |
|        |                   |            |                 |                        |                 |            | _                    |                        |                        |                                |                        |                         |                         |                              |                      |                       |                            |     |      |   |   |     | ~                                 |   | 1-2  |
|        | Q                 | Type he    | ere to          | search                 |                 |            | (                    | С                      | ⊒i                     |                                | \$                     |                         |                         | <b>9</b> I                   | 6                    | 2                     | <u>k</u>                   | 6   | 0    | w | ~ | ~ 🖷 | 12:40 PM<br>3/29/202 <sup>-</sup> | 1 | 0    |
|        |                   |            |                 |                        |                 |            |                      |                        |                        |                                |                        |                         | _                       | _                            |                      |                       |                            |     |      |   |   |     | <br>                              |   |      |

# Click "Create a new Digital ID". Click "Continue".

| File Edit View Sign Window Help                                                          | nearder Dic (52-"Dit)                                                                                                    | Ľ A                                         |
|------------------------------------------------------------------------------------------|----------------------------------------------------------------------------------------------------|---------------------------------------------|
| Home Tools non-academic-non ×                                                            |                                                                                                    |                                             |
|                                                                                          | /8 ▶ എ ⊖ ⊕ 66.7% → 늱 → 팩 📮 🖉 🖉                                                                                                    |                                             |
| Configure                                                                                | a Digital ID for signing ×                                                                                                    |                                             |
|                                                                                          |                                                                                                    |                                             |
| A Digital ID is<br>create a digita                                                       | required to Select the type of Digital ID:                                                                                                    |                                             |
| signatura The<br>Digital ID are i<br>trusted Certifi<br>authorities an<br>on secure dev  | most secure<br>issued by<br>cate Use a Signature Creation Device Configure a smart card or token connected to your<br>computer Computer           | 10                                          |
| card or token.<br>based on files.<br>You can also c<br>Digital ID, but<br>a low level of | Some are<br>Treate a new they provide identity Use a Digital ID from a file Import an existing Digital ID that you have obtained as a file        |                                             |
| assurance.                                                                               | Create a new Digital ID     Create your self-signed Digital ID                                                                                    |                                             |
| (?)<br>Secor<br>As rec                                                                   | Cancel Continue<br>nd Level Management Signature Date<br>puested by employee for higher level review, with a copy to your <u>LRC Consultant</u> . |                                             |
| $\checkmark$ Type here to search                                                         | O H 👝 S 🔽 4 🧿 🍓 💁 ዳ 🚱 💽 📲 🔺                                                                                                    | (// ⊄ <sup>3)</sup> 12:40 PM<br>3/29/2021 ₹ |

#### Click "Save to File". Click "Continue".

| 🛃 non-ad | cademic-non-re | p-performance | assessment.pdf · | - Adobe Acrobat Reader DC (32-bi                                                            | t)                                |                    |                                                                        |                                                  |                 |      |       | _                   | Ø          | $\times$ |
|----------|----------------|---------------|------------------|---------------------------------------------------------------------------------------------|-----------------------------------|--------------------|------------------------------------------------------------------------|--------------------------------------------------|-----------------|------|-------|---------------------|------------|----------|
| File Edi | it View Sign   | Window He     | p                |                                                                                             |                                   |                    |                                                                        |                                                  |                 |      |       |                     |            |          |
| Home     |                |               |                  | ×                                                                                           |                                   |                    |                                                                        |                                                  |                 |      |       |                     |            |          |
| B        | ☆ 🖶            |               | Û                | J 8 / 8                                                                                     |                                   | Θ (                | € 66.7% -                                                              | • ••••                                           | F /             | Ó.   |       |                     |            |          |
| C        |                |               |                  | Select the destination                                                                      | of the r                          | new Dig            | ital ID                                                                |                                                  |                 | ×    |       |                     |            |          |
|          |                |               |                  |                                                                                             |                                   |                    |                                                                        |                                                  |                 |      |       |                     |            |          |
| 0        |                |               |                  | Digital IDs are typically issued by trusted providers                                       | 0                                 | <b>P</b>           | Save to File<br>Save the Digital ID to                                 | a file in vour co                                | omputer         |      |       |                     |            |          |
|          |                |               |                  | that assure the validity of<br>the identity.<br>Self-signed Digital ID may                  |                                   |                    |                                                                        |                                                  |                 |      |       |                     |            | K        |
| Ť        |                |               |                  | not provide the same level<br>of assurance and may not<br>be accepted in some use<br>cases. | 0                                 | ()<br>()<br>()     | Save to Windows Ce<br>Save the Digital ID to<br>be shared with other a | rtificate Store<br>Windows Certi<br>applications | ficate Store to | D    |       |                     |            |          |
|          |                |               |                  | Consult with your recipients<br>if this is an acceptable form<br>of authentication.         |                                   |                    |                                                                        |                                                  |                 |      |       |                     | 4          |          |
|          |                |               |                  |                                                                                             |                                   |                    |                                                                        |                                                  |                 |      |       |                     |            |          |
|          |                |               |                  |                                                                                             |                                   |                    |                                                                        |                                                  |                 |      |       |                     |            |          |
|          |                |               |                  | ?                                                                                           |                                   |                    |                                                                        | Back                                             | Cont            | inue |       |                     |            |          |
|          |                |               |                  | Second Level Manager<br>As requested by employe                                             | nent Signatur<br>e for higher let | e<br>vel review, w | Date<br>ith a copy to your <u>HR Consultan</u>                         | <u>t</u>                                         |                 |      |       |                     |            |          |
|          |                |               |                  |                                                                                             |                                   |                    |                                                                        |                                                  |                 |      |       |                     |            | _ →      |
|          | ✓ Type h       | ere to search |                  | O Ei                                                                                        |                                   | \$ 🔽               | 🧢 🧿 愧                                                                  | 🤹 🔼                                              | 🤗 🍖             | 0    | ~ 🖷 🌾 | (小) 12:41<br>3/29/2 | PM<br>2021 | 7        |

Fill out the first four fields and click "Continue". Leave the last three fields as they are.

| File Edi | it View Sign | Window     | Help |        |                                 |                                         |                    |                 |                |          |       |        |      |       |                          |                      |   |                          |
|----------|--------------|------------|------|--------|---------------------------------|-----------------------------------------|--------------------|-----------------|----------------|----------|-------|--------|------|-------|--------------------------|----------------------|---|--------------------------|
|          |              |            |      | on ×   |                                 |                                         |                    |                 |                |          |       |        |      |       |                          |                      |   |                          |
|          | ☆ 🖨          |            |      | ĵ      | ۵                               | / 8                                     | ↔ (™) - +          | 66.7% 🔻         |                |          |       | Ó.     |      |       |                          |                      |   |                          |
|          |              |            |      | С      | reate a s                       | elf-signed I                            | Digital ID         |                 |                |          |       | ×      |      |       |                          |                      |   |                          |
|          |              |            |      |        |                                 |                                         |                    |                 |                |          |       |        |      |       |                          |                      |   |                          |
|          |              |            |      | E      | Enter the ide                   | ntity<br>o be used for                  | Name               | Bob             | Smith          |          |       |        |      |       |                          |                      |   |                          |
|          |              |            |      |        | creating the<br>Digital ID.     | self-signed                             | Organizational Uni | it <i>Ent</i> e | r Organization | nal Unit |       |        |      |       |                          |                      |   | 2                        |
|          |              |            |      | (      | Digital IDs th                  | at are self-                            | Organization Nam   | ne Ente         | r Organization | n Name   |       |        |      |       |                          |                      |   |                          |
|          |              |            |      | S<br>F | signed by inc<br>provide the a  | the assurance that<br>ty information is | Email Address      | bobs            | mith@gmail.c   | com      |       |        |      |       |                          |                      |   |                          |
|          |              |            |      | N I    | valid. For this<br>may not be a | reason they<br>ccepted in               | Country/Region     | US -            | UNITED STATE   | ES       |       | ~      |      |       |                          |                      | • |                          |
|          |              |            |      | 9      | some use cas                    | ies.                                    | Key Algorithm      | 2048            | -bit RSA       |          |       | ~      |      |       |                          |                      |   |                          |
|          |              |            |      |        |                                 |                                         | Use Digital ID for | Digit           | al Signatures  |          |       | $\sim$ |      |       |                          |                      |   |                          |
|          |              |            |      | 1.1    |                                 |                                         |                    |                 |                |          |       |        |      |       |                          |                      |   |                          |
|          |              |            |      |        |                                 |                                         |                    |                 |                |          |       |        |      |       |                          |                      |   |                          |
|          |              |            |      | ?      | )                               |                                         |                    |                 | (              | Back     | Conti | nue    |      |       |                          |                      |   |                          |
|          |              |            |      |        | Seco                            | ond Level Manager                       | ment Signature     |                 | Date           |          |       |        |      |       |                          |                      |   |                          |
|          |              |            |      |        |                                 |                                         |                    |                 |                |          | 8     |        |      |       |                          |                      |   | l→                       |
| -        | , Луре h     | ere to sea | rch  |        |                                 | O 🗐                                     | 💼 🖇 🔽              | 4 🧕             | 🤹 🔨            | <u>ل</u> |       | 0      | vi 👂 | • ^ s | <b>■</b> <i>(</i> @. �)) | 12:41 PM<br>3/29/202 | 1 | $\overline{\mathcal{O}}$ |

- 0 ×

## Type in a password and confirm it. Click "Save".

| File Ec | academic-n<br>dit View | Sign Wind | ow Help | ment.par - | AUODE AUODAL N                      | eader DC (52-                            | DIQ                         |                            |                     |                           |            |            |          |     |                  |                |                     | LP              | ~    |
|---------|------------------------|-----------|---------|------------|-------------------------------------|------------------------------------------|-----------------------------|----------------------------|---------------------|---------------------------|------------|------------|----------|-----|------------------|----------------|---------------------|-----------------|------|
|         |                        |           |         |            |                                     |                                          |                             |                            |                     |                           |            |            |          |     |                  |                |                     |                 |      |
|         | ☆ (                    |           |         | Ť          | ه (ل                                | / 8                                      | M                           | Θ.                         | → 66.7 <sup>-</sup> | % 🔻                       | <b>-</b>   |            | <b>P</b> | Ó.  |                  |                |                     |                 |      |
|         |                        |           |         |            | Save the se                         | elf-signed                               | Digital                     | ID to a fi                 | le                  |                           |            |            |          | ×   |                  |                |                     |                 |      |
|         |                        |           |         |            |                                     |                                          | Va                          | ur Digital ID              | سنال الم            | ad at the                 | following  | location   |          |     |                  |                |                     |                 |      |
|         |                        |           |         |            | Add a passwor<br>the private key    | d to protect<br>of the                   | TOL                         |                            | will be sav         | eu at trie                | Tollowing  | location . |          |     |                  |                |                     |                 |      |
|         |                        |           |         |            | password again<br>Digital ID for si | will need this<br>n to use the<br>gning. | C                           | :\Users\ei52               | 267\AppDa           | ta\Roami                  | ng\Adobe   | \Acrobat\D | Brow     | se  |                  |                |                     |                 | k    |
|         |                        |           |         |            | Save the Digita                     | l ID file in a                           | Ар                          | ply a passv                | word to pr          | otect the                 | Digital ID |            |          |     |                  |                |                     |                 |      |
|         |                        |           |         |            | can copy it or l                    | back it up.                              | ŀ                           | •••••                      |                     |                           |            |            |          |     |                  |                |                     |                 |      |
|         | •                      |           |         |            |                                     |                                          | Co                          | nfirm the p                | assword:            |                           |            |            |          |     |                  |                |                     | •               |      |
|         |                        |           |         |            |                                     |                                          | ŀ                           | •••••                      |                     |                           |            |            |          |     |                  |                |                     |                 |      |
|         |                        |           |         |            |                                     |                                          |                             |                            |                     |                           |            |            |          |     |                  |                |                     |                 |      |
|         |                        |           |         |            | ~                                   |                                          |                             |                            |                     |                           |            |            |          |     |                  |                |                     |                 |      |
|         |                        |           |         |            | (?)                                 |                                          |                             |                            |                     |                           |            | Back       | Sa       | ive |                  |                |                     |                 |      |
|         |                        |           |         |            | Secon<br>As requ                    | d Level Manag<br>Jested by emplo         | ement Sign<br>yee for highe | ature<br>r level review, w | vith a copy to y    | Date<br>our <u>HR Con</u> | sultant.   |            | 8        |     |                  |                |                     |                 | _    |
|         |                        |           |         |            |                                     |                                          |                             |                            |                     |                           |            |            |          |     |                  |                |                     |                 | - I+ |
|         | Р <sub>Тур</sub>       | e here to | search  |            |                                     | O 🗐                                      | -                           | 8                          | -                   | <b>9</b> •                | 🍋 🤨        | <u></u>    | 🖗 😽      | 0   | <mark>⊁</mark> / | \ <b>™</b> (// | 12:<br>(小))<br>3/29 | 12 PM<br>9/2021 |      |

Choose the Digital ID that you want to use for signing (the one you just created). Click "Continue".

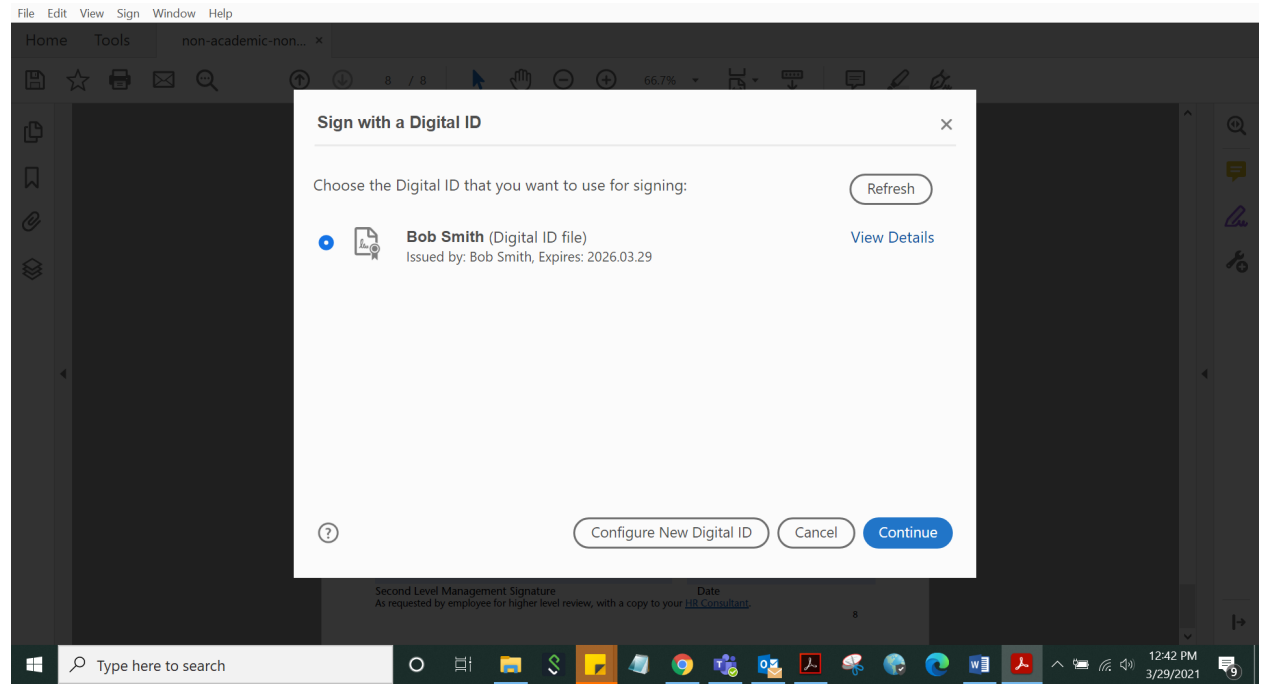

#### Type in the password you just created. Click "Sign".

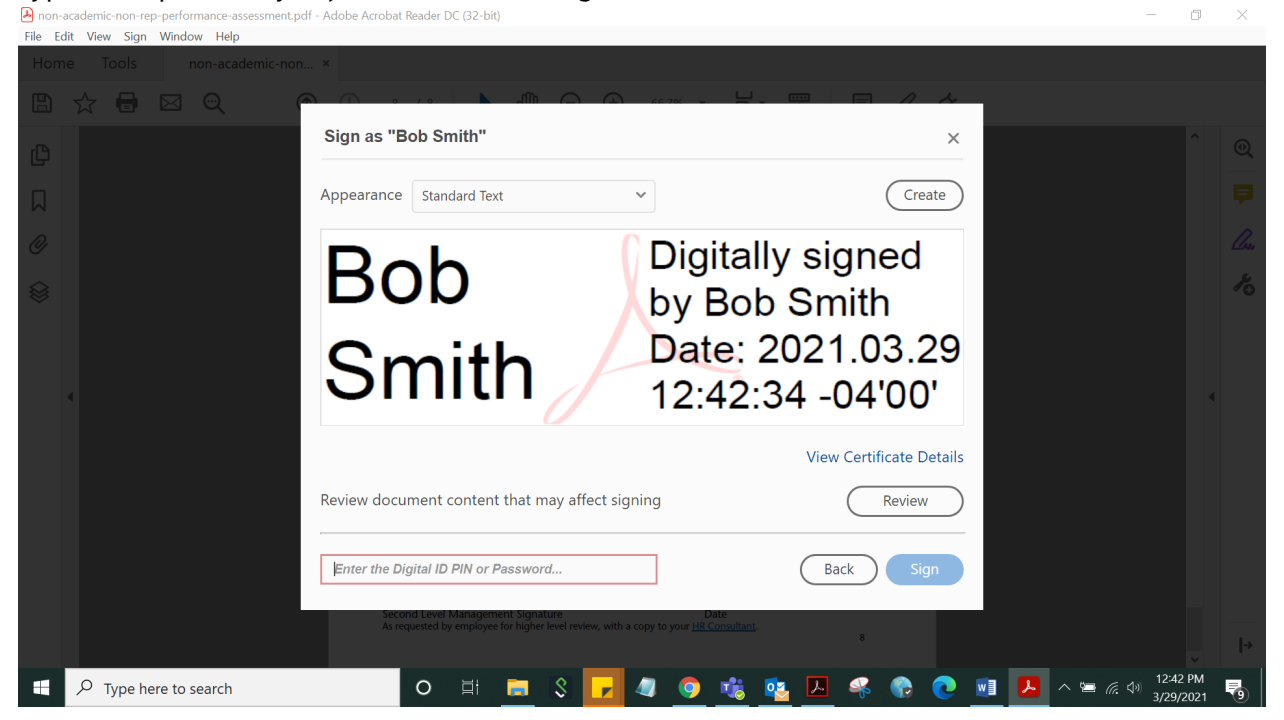

#### Adobe will ask you to save the file. Click "Save".

| Inon-academic-non-rep-performance-assessment.pdf - A                                        | Adobe Acrobat Reader DC (32-bit)                                                                                                    | – 0 ×                                        |
|---------------------------------------------------------------------------------------------|----------------------------------------------------------------------------------------------------|----------------------------------------------|
| File Edit View Sign Window Help                                                             |                                                                                                    |                                              |
| A Save As                                                                                   | ×                                                                                                    |                                              |
| $\leftarrow$ $\rightarrow$ $\checkmark$ $\uparrow$ $\blacksquare$ « Desk » Performance Asse | $\checkmark$ $\upsilon$ $\land$ Search Performance Assessm 66.7% $\checkmark$ $\Box$ $\checkmark$ $\Box$ $\checkmark$ $\Box$ $\checkmark$ $\Box$ $\checkmark$ $\Box$ |                                              |
| Organize • New folder                                                                       |                                                                                                    | ^ @                                          |
| Desktop ^ Name                                                                              | Date modified                                                                                                    | ୍                                            |
| Documents                                                                                   | No items match your search.                                                                                                    |                                              |
| Downloads     Music                                                                         |                                                                                                    |                                              |
| E Pictures                                                                                  |                                                                                                    |                                              |
| Videos                                                                                      |                                                                                                    | 1 h                                          |
| 🛀 Windows (C:)                                                                              |                                                                                                    |                                              |
| Separtments (\\                                                                             |                                                                                                    |                                              |
| I Network                                                                                   |                                                                                                    |                                              |
| ~ <                                                                                         |                                                                                                    |                                              |
| File name: non-academic-non-rep-performar                                                   | nce-assessment                                                                                                    | •                                            |
| Save as type: Adobe PDF Files (*.pdf)                                                       | <ul> <li>ne supervisor and employee will digitally sign to<br/>very help setting up a digital signature, click here.</li> </ul>                                      |                                              |
|                                                                                             | ployee's Department Name, S/C/D Name,                                                                                                    |                                              |
| ▲ Hide Folders                                                                              | Save                                                                                                    |                                              |
|                                                                                             | Employee Signature Date                                                                                                    |                                              |
|                                                                                             |                                                                                                    |                                              |
|                                                                                             | Supervisor Signature Date                                                                                                    |                                              |
|                                                                                             |                                                                                                    |                                              |
|                                                                                             | Second Level Management Signature Date                                                                                                    |                                              |
|                                                                                             | из тециехкех из епірнузестки підпен кен телени, чикла хору на учи <u>те соптолікалі.</u><br>8                                                                        | i→                                           |
| F Type here to search                                                                       | O H 📃 \$ 🔽 4 🧿 🍓 💁 🐥 😯 💽 💶 🖊 <                                                                                                    | ■ <i>信</i> ∜) 12:43 PM<br>3/29/2021 <b>9</b> |

| You ł      | nave s       | uccessfully          | <sup>,</sup> signe | d your docume                                                                                                    | nt! You can                                                                                                    | now send                                                                                                    | your file                                                                                  | to the ne | xt user via en | nail.                 |    |
|------------|--------------|----------------------|--------------------|----------------------------------------------------------------------------------------------------|----------------------------------------------------------------------------------------------------|----------------------------------------------------------------------------------------------------|--------------------------------------------------------------------------------------------|-----------|----------------|-----------------------|----|
| A non-aca  | demic-non-re | p-performance-assess | ment.pdf - Ad      | obe Acrobat Reader DC (32-bit)                                                                                                    |                                                                                                    |                                                                                                    |                                                                                            |           |                | - 0                   | ×  |
| Home       | Tools        | non-academ           | ic-non ×           |                                                                                                    |                                                                                                    |                                                                                                    |                                                                                            |           |                |                       |    |
| 8.         | ☆ 🖶          |                      |                    | J 8 / 8                                                                                                    | ( <sup>1</sup> ) ⊖ ⊕ 6                                                                                                    | 5.7% • 🛱 •                                                                                                    | <b>₩ ₽</b>                                                                                 | I da      |                |                       |    |
| <u>k</u> o |              |                      |                    | renormance Objectives:                                                                                                    |                                                                                                    |                                                                                                    |                                                                                            |           |                | ^                     | •  |
| ß          |              |                      |                    |                                                                                                    |                                                                                                    |                                                                                                    |                                                                                            |           |                |                       | P  |
|            |              |                      |                    |                                                                                                    |                                                                                                    |                                                                                                    |                                                                                            |           |                |                       | C. |
| D          |              |                      |                    | Learning & Development                                                                                                    | Objectives:                                                                                                    |                                                                                                    |                                                                                            |           |                |                       |    |
| Ø          |              |                      |                    |                                                                                                    |                                                                                                    |                                                                                                    |                                                                                            |           |                |                       | 10 |
|            |              |                      |                    |                                                                                                    |                                                                                                    |                                                                                                    |                                                                                            |           |                |                       |    |
|            |              |                      |                    |                                                                                                    |                                                                                                    |                                                                                                    |                                                                                            |           |                |                       |    |
| 4          |              |                      |                    | Signatures<br>At the conclusion of the pert<br>acknowledge that the conver<br>The supervisor sends comple<br>file in Application Xtender. S<br>Employee's Last Name, F | formance conversation, the su<br>rsation took place. <u>For more</u><br>teted assessment to their <u>HR C</u><br>Save file name as "Employ<br>irst Name". | ipervisor and employee v<br>help setting up a digital s<br>onsultant to request uplo<br>ee's <b>Department Nam</b> | will digitally sign to<br>signature, click here,<br>oad into employee's<br>re, S/C/D Name, |           |                | •                     |    |
|            |              |                      |                    | Bob Smith                                                                                                    | Digitally signed by Bob Smith<br>Date: 2021.03.29 12:43:33 -04                                                                                            | '00'                                                                                                    |                                                                                            |           |                |                       |    |
|            |              |                      |                    | Employee Signature                                                                                                    |                                                                                                    | Date                                                                                                    |                                                                                            |           |                |                       |    |
|            |              |                      |                    |                                                                                                    |                                                                                                    |                                                                                                    |                                                                                            |           |                |                       |    |
|            |              |                      |                    | Supervisor Signature                                                                                                    |                                                                                                    | Date                                                                                                    |                                                                                            |           |                |                       |    |
|            |              |                      |                    | Second Level Management :<br>As requested by employee for I                                                                                                    | Signature<br>higher level review, with a copy t                                                                                                    | Date<br>to your <u>HR Consultant</u> .                                                                             | 8                                                                                          |           |                | v                     | →  |
|            | О Type h     | ere to search        |                    | o 🗐 🖡                                                                                                    | s 🖌 🥥                                                                                                    | o 🤹 💿                                                                                                    | 🛓 🛃 🦂                                                                                      | 🎧 💽 🐖     | I 🔼 ^ 🛥 🦽 🕬    | 12:43 PM<br>3/29/2021 | 5  |